## GUIDE

#### SÅDAN LÆGGER DU ET BUDSKAB PÅ DIN SKÆRM

### **IGANG MED INFOBOARD**

Undisplay

## **GUIDE TIL OPSLAG MED INFOBOARDS**

Få dine budskaber præsenteret enkelt med Ondisplays Inforboard!

Ondisplay Infoboard er en online tekst editor, der gøre det nemt og hurtigt at lave opslag til infoskærme.

Et infoboard er en skabelon som kan bruges til at generere et budskab i Ondisplay, uden brug af billedredigeringsprogrammer.

Disse budskaber kan bestå af tekst og/eller billeder. Du finder en række standard infoboards der kommer med din installation Infoboards er en hurtigt og let måde at lave indhold til dine skærme på.

De 4 viste eksempler viser mulighederne i vores standard template.

Det er den samme template der er brugt til alle 4 præsentationer.

#### Volvo Cars and Uber present production vehicle ready for self-driving

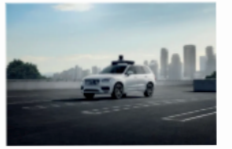

servierande bil. Dermed tager de to partnere hul på ræste del af deres strategiske samarbejde. Uber og Volvo Cars indgik en samarbejdsaftale i 2016 og har siden udviktef flere forskellige prototyper rettet mod at fremskynde virksomhedernes udvikling af selvkørende bler. Den Volvo XCI0 SUV, der bliver præsenteret i dag.

Volvo Cars og Uber præsenterer en produkti

er den første produktionsklare bil, der sammen med Uber's system til autonom kørsel er fuldt selvkørende. XC90 basisbilen er udstyret med ivigtige sikkerhedssystemer, der gor det let for Uber at installere sine egne systemer. Dermed kan Uber lettere udrulle selvkørende biler i sit netværk som en delebilstjeneste, der baserer sig på på autonom kørsel.

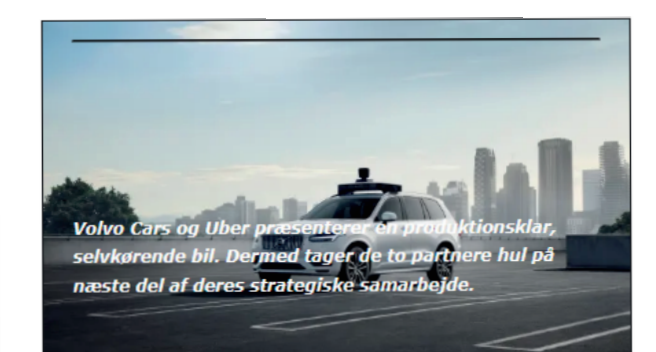

Volvo Cars og Uber præsenterer en produktionsklar, selvkørende bil.

Dermed tager de to partnere hul på næste del af deres strategiske samarbejde. Volvo Cars og Uber præsenterer en produktionsklar, selvkørende bil.

Dermed tager de to partnere hul på næste del af deres strategiske samarbejde.

Mulighed for tilkøb af infoboard der følger dit firmas designmanual eller indeholder de felter du har brug for.

### **OPRET ET NYT OPSLAG MED INFOBOARDS**

- Under menupunktet **"Infoboards"**, kan du se eksisterende eller oprette nye infoboards.
- 2 Tryk "Opret ny" og vælg skabelonen og navngiv din nye infoboard. Alternativt kan du vælge et, der ikke længere bliver vist og trykke på blyanten. Så kan du redigere i det.
- Indtast den ønskede tekst og overskrift. "Navn" er kun til internt brug - det vises ikke på skærmen.
  - Hvis du ønsker at indsætte billeder i dit infoboard, skal du trykke på "**vælg fil"**. Du har mulighed for at indsætte både et mindre billede samt baggrundsbillede i infoboardet.
- Hvis du har en ønsket start- eller udløbstid,
  indtastes disse under "begynder" og "Udløber",
  og ellers lader du blot feltet stå tomt.
  - Afslutningsvis vælger du playlisten "**vigtige beskeder".**

h

Når du lægger en besked her, så bliver beskeden prioriteret højere, end det andet, der ellers kører i feltet **"beskeder"**, og er derved det eneste, der vises.

Lægger du to beskeder ind i "**vigtige beskeder**", så vises de på skift.

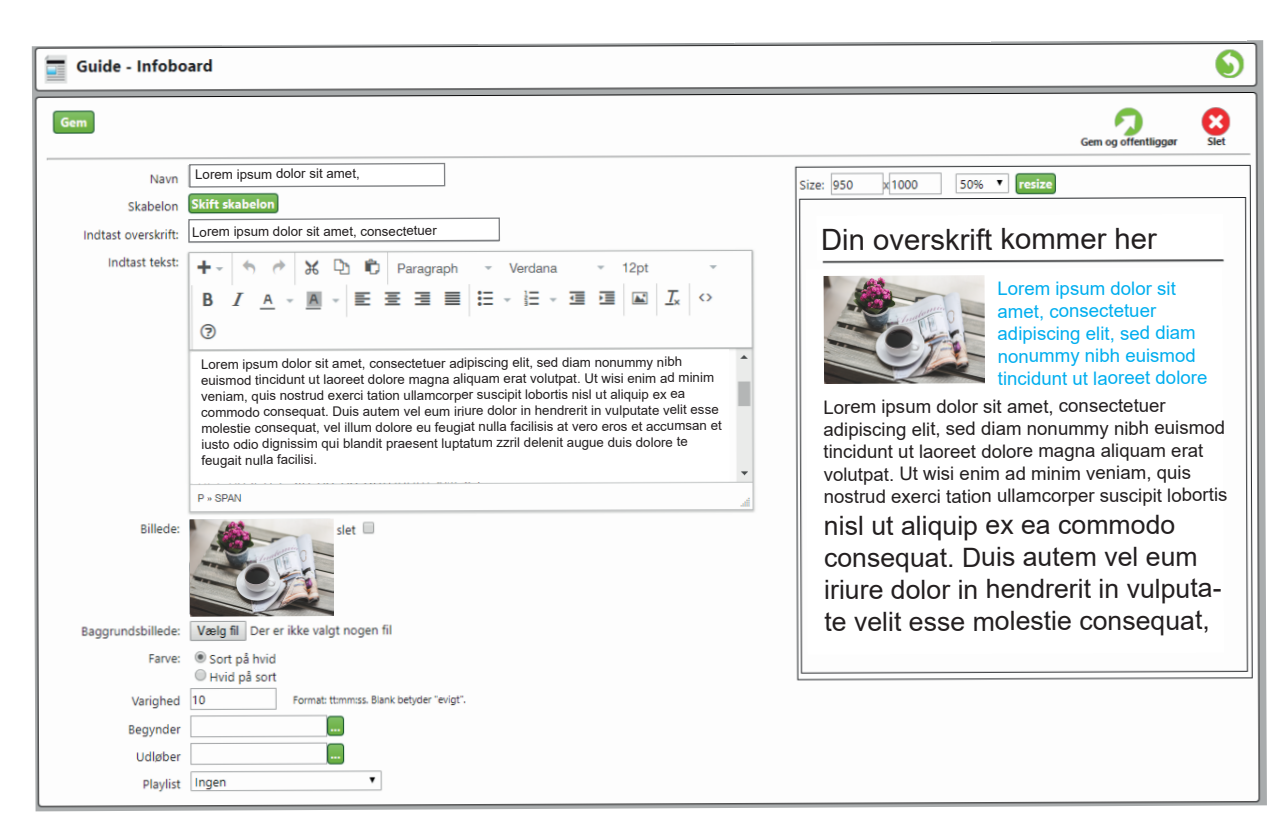

Herefter indtaster du størrelse på dit felt (??? x ???) og trykker **"Gem"** i venstre øverste hjørne, og du får nu et preview af dit færdige opslag.

Når du er tilfreds med, hvordan det ser ud, trykker du **"offentliggør"**.

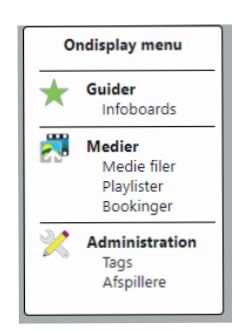

# **INFORMATIONER OG KONTAKTOPLYSNINGER**

### KONTAKT ONDISPLAY +45 70 26 56 17 / Support@ondisplay.dk

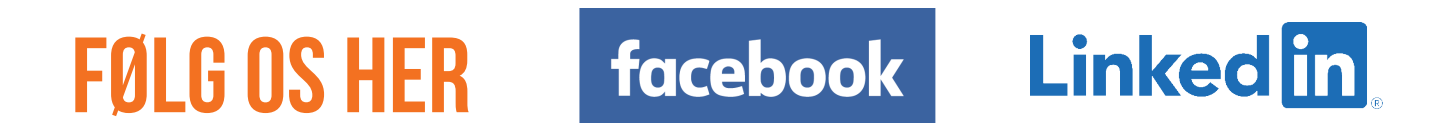

### FIND ONLINE VIDEO-VEJLEDNING PÅ <u>ONDISPLAY.DK</u> ELLER VORES > YouTube KANAL